## CÁCH THỨC THAM GIA CUỘC THI

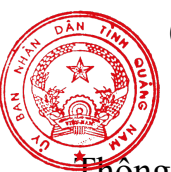

(Kèm theo Công văn số /UBND-NC ngày /9/2021 của UBND tỉnh Quảng Nam)

Thông tin chi tiết về Cuộc thi (Kế hoạch, Thể lệ, Cơ cấu giải thưởng, Câu hỏi,...) đã được đăng tải tại website <u>http://thitimhieuluatcanhsatbienvietnam.vn;</u> đối với cán bộ, đảng viên, hội viên, chiến sĩ, công nhân và viên chức quốc phòng tham gia Cuộc thi theo các bước cụ thể dưới đây:

## 1. Bước 1

Sử dụng các thiết bị đa phương tiện (Máy tính, điện thoại thông minh, máy tính bång,...) có kết nối internet truy câp website http://thitimhieuluatcanhsatbienvietnam.vn hoăc đường link website Cuộc thi đã Cổng được đăng tải trên thông tin điện tử Βô Quốc phòng http://www.mod.gov.vn/wps/portal, Cong thông tin điện tử Cảnh sát biển http://canhsatbien.vn và Trang/Cổng thông tin điện tử của các Ban, Bộ, ngành, Ủy ban nhân dân các tỉnh, thành phố trực thuộc Trung ương để tham dự Cuộc thi và làm theo hướng dẫn.

## 2. Bước 2

Sau khi mở website Cuộc thi, thí sinh lựa chọn thi Tuần hoặc thi Tháng thì bấm vào biểu tượng đó, màn hình sẽ hiển thị cửa sổ để đăng nhập Cuộc thi; thí sinh phải điền đầy đủ thông tin của cá nhân vào các trường thông tin đã được mặc định, bao gồm:

(1) Họ và tên thí sinh (bắt buộc);

(2) Số CMND/CCCD/Hộ chiếu (bắt buộc);

(3) Số điện thoại liên lạc (bắt buộc, riêng chiến sĩ không sử dụng điện thoại không phải đăng ký);

(4) Email thí sinh (nếu có);

(5) Địa chỉ thí sinh (không bắt buộc);

(6) Tỉnh/thành (không bắt buộc);

(7) Quận/huyện (không bắt buộc);

(8) Đơn vị (bắt buộc, Thí sinh lựa chọn tên cơ quan, đơn vị cấp Quân khu và Bộ CHQS tỉnh, thành phố đã được mặc định trên giao diện để thí sinh bấm chọn).

Sau khi điền đầy đủ thông tin nêu trên, thí sinh bấm vào biểu tượng "Vào thi" để bắt đầu trả lời các câu hỏi do Ban Tổ chức đưa ra.

## 3. Bước 3

Đối với mỗi câu hỏi lựa chọn 01 đáp án đúng/01 câu hỏi để trả lời 15 câu hỏi trắc nghiệm và trả lời 01 câu hỏi dự đoán số người tham gia Cuộc thi (đối với Cuộc thi Tháng). Hoặc lựa chọn 01 đáp án đúng/01 câu hỏi để trả lời 10 câu hỏi trắc nghiệm và trả lời 01 câu hỏi dự đoán số người tham gia đợt thi Tuần (đối với

từng đợt thi Tuần); sau khi trả lời câu hỏi trên màn hình thí sinh bấm vào biểu tượng "tiếp tục" để chuyển câu hỏi tiếp theo; lần lượt thí sinh trả lời hết các câu hỏi do ban tổ chức đưa ra và dự đoán số người tham gia Cuộc thi (câu hỏi cuối cùng), thí sinh bấm vào biểu tượng "Xác nhận" để gửi bài dự thi.

Trong trường hợp thí sinh chưa hài lòng về lần thi thứ nhất, thí sinh bấm vào biểu tượng "Thi lại lần 2 hoặc Thi lại lần 3" để cải thiện phần thi của mình (thí sinh được thi lại tối đa 03 lần, kết quả sẽ được hệ thống chấm, phân loại, lựa chọn là lần thi có số điểm cao nhất để tính thành tích của cá nhân; cá nhân đạt giải được công bố trên website Cuộc thi sau mỗi đợt thi Tuần và thi Tháng)

Sau khi hoàn thành bài thi, thí sinh có thể tải/in file bài dự thi của mình./.